- 1) Enter your email address and password
  - a. Choose your option
- 2) Click *Log In*

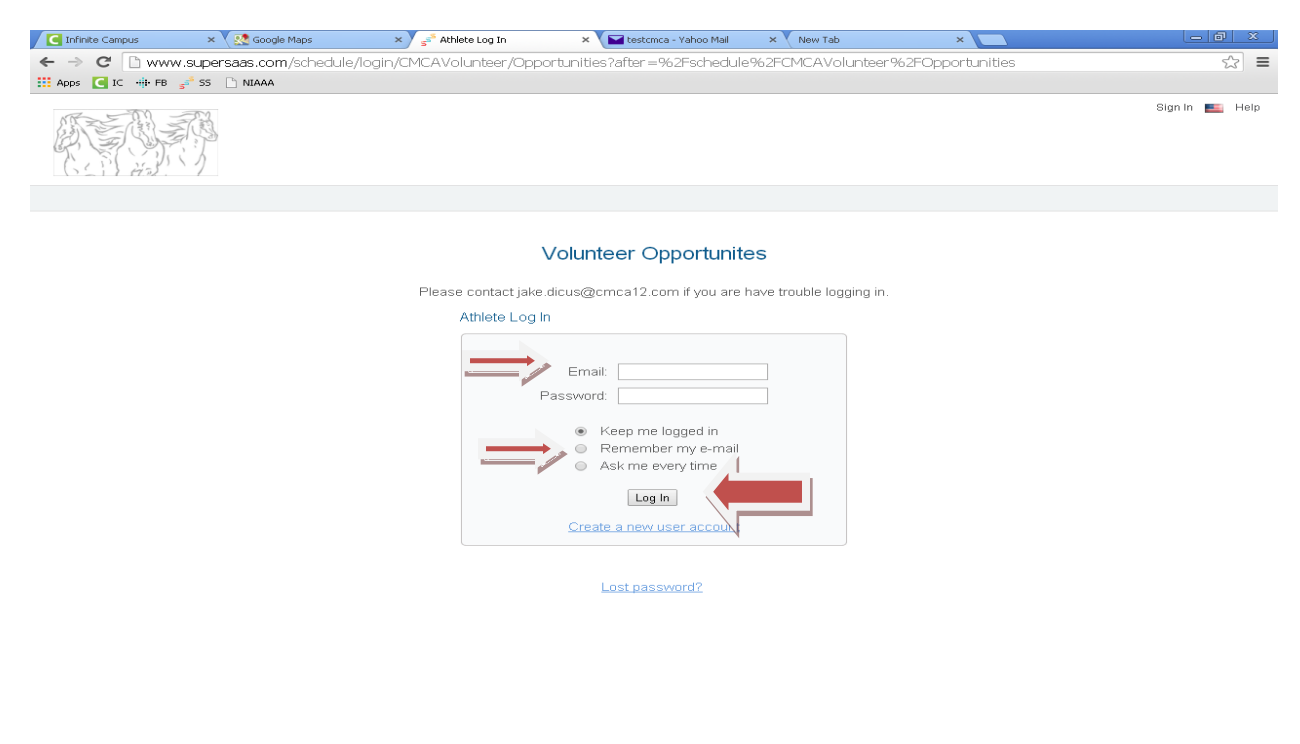

You have successfully logged in. You will see a list of Volunteer Opportunities Available.

Click on Title, i.e. "*Driver*" and the details about will be display.

🛃 start 🔰 🧿 🏉 😔 🦈 🕞 Inbox - Microsoft Out... 🧕 Athlete Log In - Goog... 🔛 Supersi

🏄 start 📄 🧿 🥟 😒

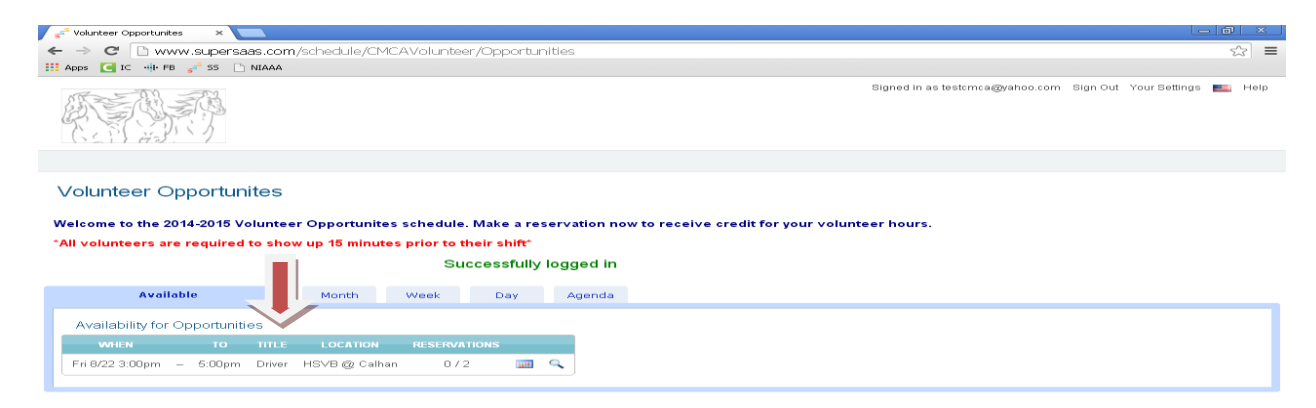

😰 🖞 🔇 💽 😔 9:25 AM

" < o 🗠

## Click on New Reservation

Your Information will auto fill into the Name & Mobile.

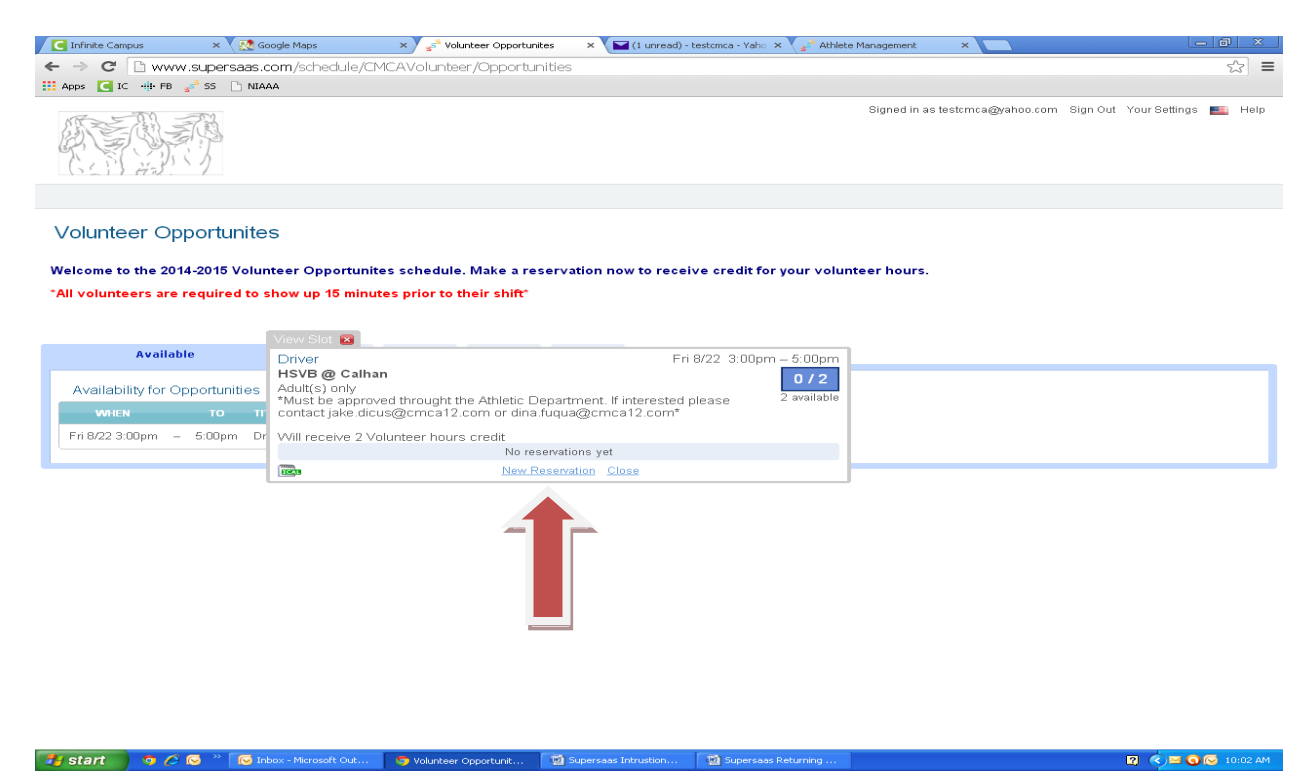

Enter the Name of the Volunteer. First & Last Name and Click Create Reservation

| G Infinite Campus × 💀 G                                                                      | oogle Maps                                   | × Volunteer Opportunites                            | ×           | (1 unread) - testomoa - Yaho 🗙 | Athlete Management   | ×                    | - 0 ×                         |
|----------------------------------------------------------------------------------------------|----------------------------------------------|-----------------------------------------------------|-------------|--------------------------------|----------------------|----------------------|-------------------------------|
| ← → C D www.supersaas.                                                                       | om/schedule/CMC                              | AVolunteer/Opportuniti                              | es          |                                | \ <b>a</b>           |                      | 소 =                           |
| 🔢 Apps 🥃 IC 📲 FB 💒 SS 🗋 NIA                                                                  | AA                                           |                                                     |             |                                |                      |                      |                               |
| A A A A A A A A A A A A A A A A A A A                                                        |                                              |                                                     |             |                                | Signed in as         | s testomoa@yahoo.com | Sign Out Your Settings 📧 Help |
| Volunteer Opportunite<br>Welcome to the 2014-2015 Volue<br>"All volunteers are required to a | S<br>nteer Opportunites<br>show up 15 minute | : schedule. Make a reser<br>s prior to their shift" | vation no   | w to receive credit for y      | our volunteer hours. |                      |                               |
| āvailablo.                                                                                   | Driver<br>HSVB @ Calhan                      | Fri 8/22 3:00pm                                     | – 5:00pm    |                                |                      |                      |                               |
| Available                                                                                    |                                              |                                                     | 2 available |                                |                      |                      |                               |
| Availability for Opportunities                                                               | Full name                                    | test                                                | *           |                                |                      |                      |                               |
| WHEN TO TI                                                                                   | Mobile                                       | 123-456-7890                                        | *           |                                |                      |                      |                               |
| Fri 8/22 3:00pm – 5:00pm Dr                                                                  | Name of Volunteer                            | First & Last Name                                   | *           |                                |                      |                      |                               |
|                                                                                              |                                              | * Indicates n                                       | Cancel      |                                |                      |                      |                               |
|                                                                                              |                                              |                                                     |             | 1                              |                      |                      |                               |

## You have successfully registered and will be sent a confirmation email. Click on the **Show on Calendar** symbol

| Infinite Campus        | × 🗸 🕵 Google Maps      | × s <sup>2</sup> Volunteer O | pportunites ×       | (4 unread) - testomoa - Yaho | × 🗸 🚽 Athlete Management | ×                           | - Ø ×                    |
|------------------------|------------------------|------------------------------|---------------------|------------------------------|--------------------------|-----------------------------|--------------------------|
| ← → C 🗋 www.su         |                        | MCAVolunteer/Op              | oortunities?view=a  | genda                        |                          |                             | S =                      |
| III Apps 💽 IC 🚸 FB 🚅   | SS 🗋 NIAAA             |                              |                     |                              |                          |                             |                          |
|                        |                        |                              |                     |                              | Signed in as             | : testcmca@yahoo.com Sign ( | Dut Your Settings 🜉 Help |
| Volunteer Oppo         | ortunites              |                              |                     |                              |                          |                             |                          |
| Welcome to the 2014-2  | 015 Volunteer Opportun | ites schedule. Mak           | e a reservation nov | v to receive credit for      | your volunteer hours.    |                             |                          |
|                        |                        |                              |                     |                              |                          |                             |                          |
|                        |                        | Confirmation sent            | to testcmca@yahoo.c | om.                          |                          |                             |                          |
| Agenda                 | Month                  | Week D                       | ay Available        |                              |                          |                             |                          |
| Your Upcoming Rese     | rvations Show history  |                              |                     |                              |                          |                             |                          |
| WHEN                   | TO TITLE LOC           | ATION RESERVATI              |                     |                              |                          |                             |                          |
| Fill 0/22/2014 3:00pm  | - 5.00pm Diver H3vD1   | Lg Califanti 172             | Show on calenda     | 1                            |                          |                             |                          |
| Find available space a | fter 8/15/2014 10:33am | Find                         |                     | -                            |                          |                             |                          |
|                        |                        |                              |                     |                              |                          |                             |                          |
|                        |                        |                              |                     |                              |                          |                             |                          |
|                        |                        |                              |                     |                              |                          |                             |                          |

## www.supersas.com/schedule/cMCAVolunteer/Opportunities/day=228month=88view=weeksyear=2014

The calendar with the corresponding date is green to notify you, you have registered to volunteer on that date.

Green check mark will be in the box in which you volunteered.

Click on **Agenda** 

| 📑 Infinite Ca | ampus ×          | 🔨 👥 Google M  | laps          | × 🗸 🛹 Volur    | nteer Opportunit | es × 💽          | 🗃 (4 unread) - t | estenca - Vahe | 🛛 🛪 🗸 🎻 Athlete M                      | lanagement | ×    | <u> </u> |     |     |        |          | بلصا | 8    |
|---------------|------------------|---------------|---------------|----------------|------------------|-----------------|------------------|----------------|----------------------------------------|------------|------|----------|-----|-----|--------|----------|------|------|
| - → C         | 🗈 www.supe       | rsaas.com/    | schedule/CM   | CAVoluntee     | r/Opportun       | ities?day=2     | 228.month=       | -88.view-      | week&year=20                           | 014        |      |          |     |     |        |          |      | 23   |
| Apps 🧲        | IC 🕂 FB 💅 SS     | L' NIAAA      |               |                |                  |                 |                  |                |                                        |            |      |          |     |     |        |          |      |      |
| Mr. Sol       |                  |               |               |                |                  |                 |                  |                |                                        | -          | 0.   |          | -   |     |        |          |      |      |
| BRI E         | うくしてい            |               |               |                |                  |                 |                  |                |                                        |            |      |          |     |     |        |          |      |      |
| GET           | 1 2231 12        |               |               |                |                  |                 |                  |                |                                        |            |      |          |     |     |        |          |      |      |
|               |                  |               |               |                |                  |                 |                  |                |                                        |            |      |          |     |     |        |          |      |      |
|               |                  |               |               |                |                  |                 |                  |                |                                        |            |      |          |     |     |        |          |      |      |
| /olunt        | eer Opport       | unites        |               |                |                  |                 |                  |                |                                        |            |      |          |     |     |        |          |      |      |
|               |                  |               |               |                |                  |                 |                  |                |                                        |            |      |          | -   | Aug | ust 20 | 014      |      |      |
| /elcome       | to the 2014-2018 | 5 Volunteer   | Opportunite   | s schedule.    | Make a res       | ervation no     | w to receiv      | e credit fo    | or your volunte                        | er hours.  |      | Mon      | Tue | Wed | Thu    | Fri      | 9 at | Sun  |
| All volun     | teers are requir | ed to show    | up 15 minute  | es prior to th | neir shift"      |                 |                  |                |                                        |            |      | 28       | 29  | 30  | 31     | 1        | 2    | з    |
|               |                  |               |               |                |                  |                 |                  |                |                                        |            |      | -4       | 5   | 6   | 7      | 8        | 9    | 10   |
|               |                  |               |               |                |                  |                 |                  |                |                                        |            |      | 11       | 12  | 13  | 14     | 15       | 16   | 17   |
|               |                  |               |               |                |                  |                 |                  |                |                                        |            |      | 1.0      | 19  | 20  | 21     | 22       | 22   | 24   |
|               |                  |               |               |                |                  |                 |                  |                |                                        |            |      | 10       |     |     |        |          |      |      |
| we            | ek34 ≱           | Today         | Month         | Day            | Agenda           | Available       | -                |                |                                        |            |      | 25       | 26  | 27  | 28     | 29       | 30   | 31   |
| 3 nm          | Mon 0/10         |               | Tue 0/19      |                | vved 8/20        |                 | Thu 0/21         | 6              | 3:00pm - 5:00pm                        |            | Sate | 1123     |     |     |        | Jun 6724 | -    |      |
|               |                  |               |               |                |                  |                 |                  |                | HSVB @ Calhan<br>Adult(s) only         | <b>~</b>   |      |          |     |     |        |          |      |      |
| 4 pm          |                  |               |               |                |                  |                 |                  |                | *Must be approve<br>throught the Athle | d<br>tic   |      |          |     |     |        |          |      |      |
|               |                  |               |               |                |                  |                 |                  |                |                                        | .2.com or  |      |          |     |     |        |          |      |      |
| 6 pm          |                  |               |               |                |                  |                 |                  |                |                                        |            |      |          |     |     |        |          |      |      |
|               |                  |               |               |                |                  |                 |                  |                |                                        |            |      |          |     |     |        |          |      |      |
| 6 pm          |                  |               |               |                |                  |                 |                  |                |                                        |            |      |          |     |     |        |          |      |      |
| Zipm          |                  |               |               |                |                  |                 |                  |                |                                        |            |      |          |     |     |        |          |      |      |
|               |                  |               |               |                |                  |                 |                  |                |                                        |            |      |          |     |     |        |          |      |      |
| 8 pm          |                  |               |               |                |                  |                 |                  |                |                                        |            |      |          |     |     |        |          |      |      |
|               |                  |               |               |                |                  |                 |                  |                |                                        |            |      |          |     |     |        |          |      |      |
| 9 pm          |                  |               |               |                |                  |                 |                  |                |                                        |            |      |          |     |     |        |          |      |      |
|               |                  |               |               |                |                  |                 |                  |                |                                        |            |      |          |     |     |        |          |      |      |
| 10 pm         |                  |               |               |                |                  |                 |                  |                |                                        |            |      |          |     |     |        |          |      |      |
| 4.4           |                  |               |               |                |                  |                 |                  |                |                                        |            |      |          |     |     |        |          |      |      |
| 11.540        |                  |               |               |                |                  |                 |                  |                |                                        |            |      |          |     |     |        |          |      |      |
|               |                  |               |               |                |                  |                 |                  |                |                                        |            |      |          |     |     |        |          |      |      |
| start         | 📄 🧑 🥟 🗠 👘        | 🛛 🖂 Inbox - M | licrosoft Out | 💿 Volunteer C  | opportunit       | (1) Supersaas I | Intrustion       | 🛛 💷 Supersa    | as Returning                           |            |      |          |     |     | 122    | e 🔿      | 90   | 10:4 |

This shows you a list of your upcoming reservations. If you have registered for opportunities in the past, you can click *Show History* and you will see your past volunteer registrations. Click on *Available.* 

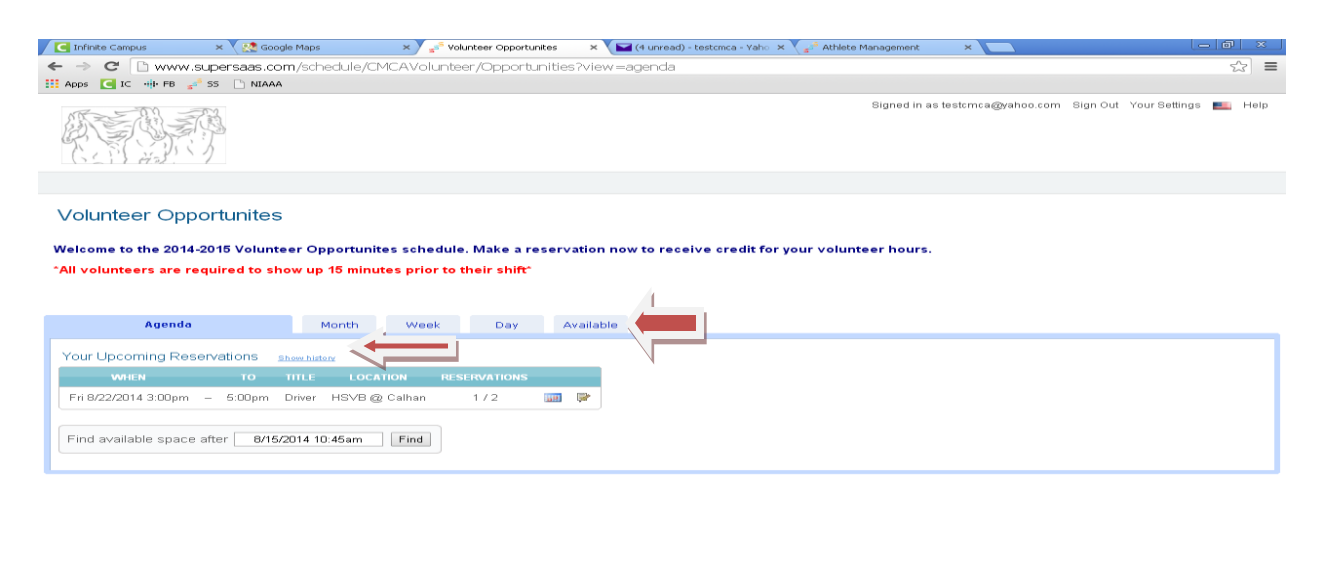

This will bring you a list view of all slots available.

🥞 start 📄 🧿 🥟 😁 🔭 💽 Int

🏄 start 📄 🧿 🌽 😒 🐣

Click on a *Magnifying Glass* and you will see a description and create another reservation if needed.

🛯 🖞 🔹 🔾 🖂 🕬

🛛 🔹 🖂 🚱 10:

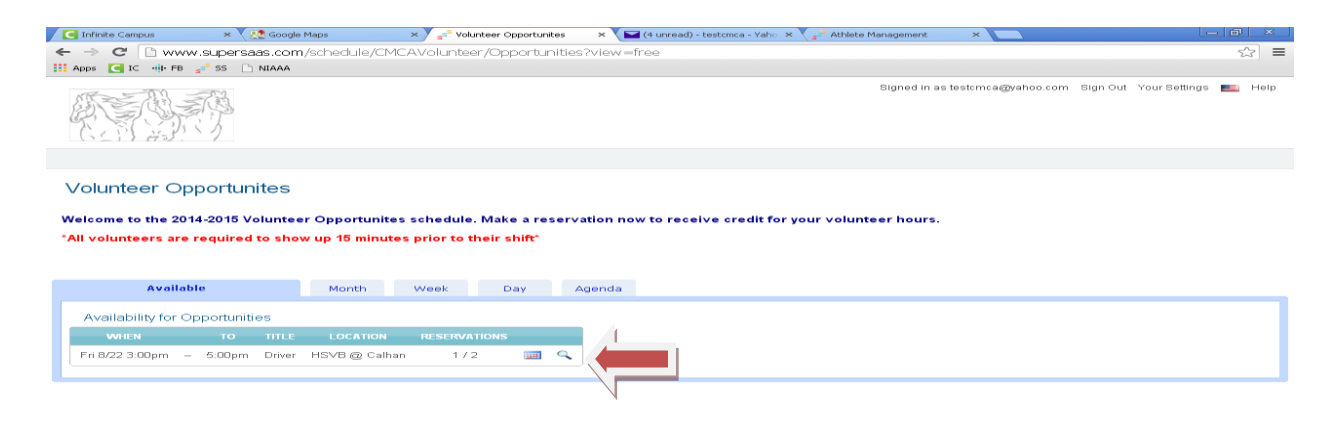

## \*Click on the Edit Button\*

🯄 start 📄 🧿 🖉 📨 🔭 💽 Int

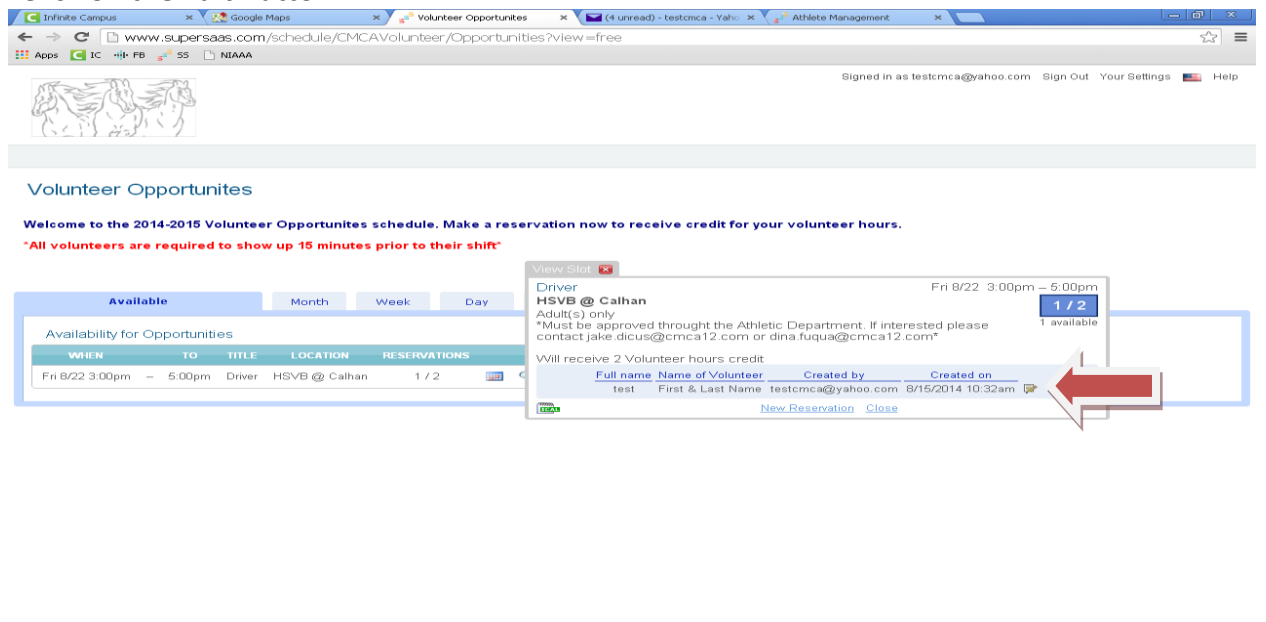

🛛 😰 🖸 🖓 🔛

This is where you can update your reservation or delete the reservation. You can also change the Name of the Volunteer.

💿 Volunt

| Infinite Campus                         | × 🗸 🎦 Google                                    | Maps                            | × s <sup>5</sup> Vo       | olunteer Opportunites              | × 🔽 (4 unread                                    | ) - testomoa - Yaho 🗙                                        | s <sup>28</sup> Athlete Management  | ×                         | _ @ ×                                                                    |
|-----------------------------------------|-------------------------------------------------|---------------------------------|---------------------------|------------------------------------|--------------------------------------------------|--------------------------------------------------------------|-------------------------------------|---------------------------|--------------------------------------------------------------------------|
| ← → C 🗋 www.                            | supersaas.com                                   | 1/schedule/CM                   | 1CAVolunt                 | eer/Opportuniti                    | es?view=free                                     |                                                              |                                     |                           | ☆ =                                                                      |
| III Apps 🢽 IC 📲 FB 🕫                    | ss 🗋 NIAAA                                      |                                 |                           |                                    |                                                  |                                                              |                                     |                           |                                                                          |
|                                         |                                                 |                                 |                           |                                    |                                                  |                                                              | Signed in as t                      | estomoa@yahoo.o           | om Sign Out Your Settings 🌉 Help                                         |
| Volunteer Opp<br>Welcome to the 2014    | oortunites<br>1-2015 Voluntee<br>equired to sho | ∍r Opportunite<br>w up 15 minut | es schedul<br>es prior to | le. Make a resei<br>• their shift* | vation now to rec                                | eive credit for yo                                           | our volunteer hours.                |                           |                                                                          |
|                                         |                                                 |                                 |                           |                                    | View Slot 🗵                                      |                                                              |                                     | Edit Reser                | vation 🗵                                                                 |
| Quailable                               |                                                 | Month                           | 14 look                   | Davi                               | Driver<br>HSVB @ Calhan                          |                                                              |                                     | F Full name               | test *                                                                   |
| A C C C C C C C C C C C C C C C C C C C | •                                               | Mondri                          | WBBK                      | Day                                | Adult(s) only                                    | throught the Athle                                           | atio Donortmont. If intera          | Mobile                    | 123-456-7890                                                             |
| Availability for Op                     | portunities                                     |                                 |                           |                                    | contact jake.dicusi                              | @cmca12.com or                                               | r dina.fuqua@cmca12.co              | om <sup>1</sup> Volunteer | First & Last Name                                                        |
| WHEN<br>Fri 8/22 3:00pm –               | TO TITLE<br>5:00pm Driver                       | LOCATION<br>HSVB @ Calh         | RESERV                    | /ATIONS<br>/ 2 📰 🤇                 | VVill receive 2 Volu<br><u>Full name</u><br>test | nteer hours credit<br>Name of Volunteer<br>First & Last Name | Created by<br>testcmca@yahoo.com 8/ | Created on                | * Indicates required field<br>8/15/2014 10:32am by<br>testcmca@vahoo.com |
|                                         |                                                 |                                 |                           |                                    | TIM                                              | 1                                                            | New Reservation Close               |                           | Delete Reservation Close                                                 |
|                                         |                                                 |                                 |                           |                                    |                                                  |                                                              |                                     |                           |                                                                          |

If you do delete your reservation you will get a confirmation.

🛃 start 💿 🧭 😔 🔌 😥 Inbox - Microsoft Out... 🍈 Volunteer Opportunit... 🔯 Supersaas Intrustion... 🔯 Supersaas Re

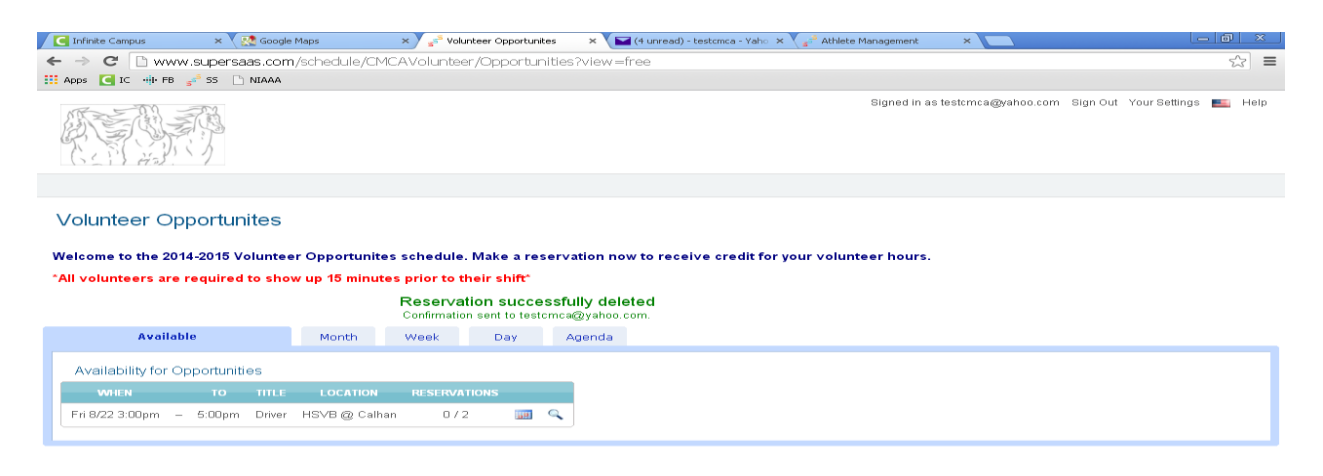

🖬 🌒 🔤 💽 11:07 AM